## RefWorks

# RefWorksアップデート情報 2024年10月

- 1. 「RefWorks Citation Manager (RCM) for Word」の アップデート
- 2. インポート/エクスポートのアップデート
- 3.フォルダ共有のアップデート
- 4. 操作性向上のためのアップデート
- 5. 管理者様向けのお知らせ:アナリティクス-引用されている出版物のアップデート
- 6. 管理者様向けのお知らせ:その他のご案内

株式会社サンメディア e-Portカンパニー https://www.sunmedia.co.jp/ e-port@sunmedia.co.jp

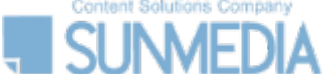

この資料の著作権は株式会社サンメディアに帰属します。機関内でのみご利用いただき、外部への頒布、提供等はお控えください。

## 1. 「RefWorks Citation Manager (RCM) for Word」のアップデート RefWorks

#### 引用の編集

「RefWorks Citation Manager (RCM) for Word」で引用を挿入する際に、括弧引用(parenthetical citation)に加えて、著 者名を文中に記載して出版年とページを括弧内に表記する、物語引用(narrative citation) 形式にも対応できるよう、引用の 編集が行えるようになりました。

RefWorks - RCM

キャンセル

リファレンス数

この形式では文中引用のみサポートされます。

(Soga et al., 2024) 編集

引用の挿入

 $\vee \times$ 

#### 【引用の編集手順】

- 1. 引用するレコードを選択すると、文中引用のサンプルが表示されます。 サンプルの横の[編集]を選択します。
- 引用の編集モードが開きます。
   必要に応じて、[著者(年度)の形式で表示] [ページの置換] を選択します。
- 3. [引用の挿入]を選択します。

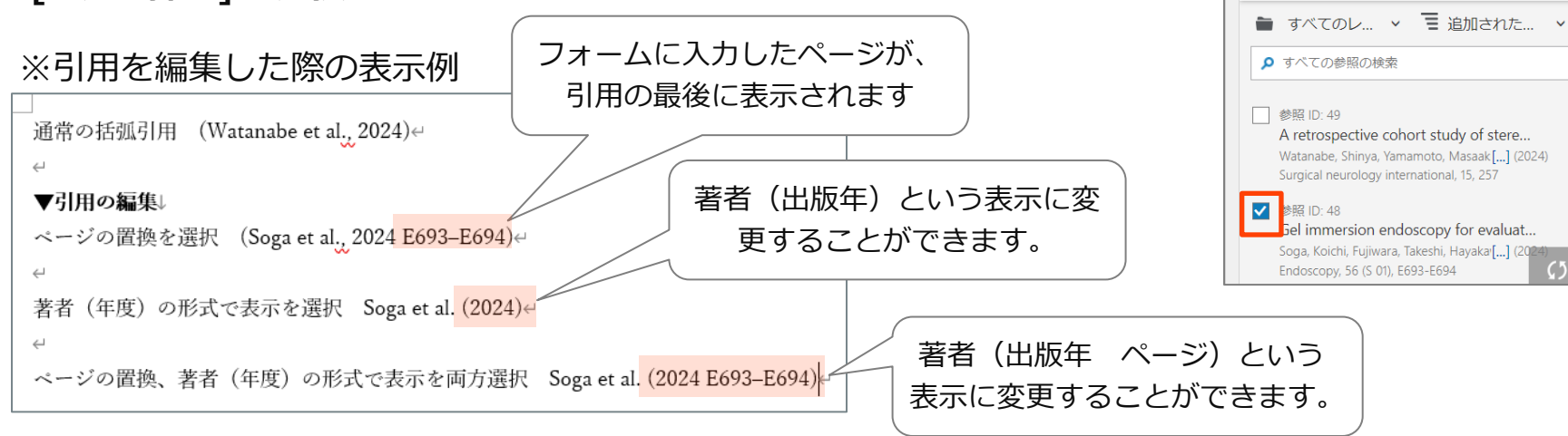

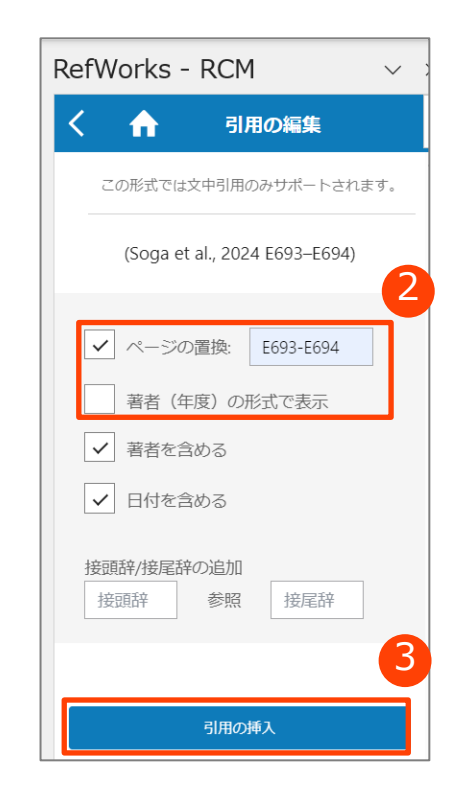

この資料の著作権は株式会社サンメディアに帰属します。機関内でのみご利用いただき、外部への頒布、提供等はお控えください。

## 1. 「RefWorks Citation Manager (RCM) for Word」のアップデート RefWorks

りました。

フォルダは、RefWorks本体と同様の表示ができるようにな

#### レコード表示画面のアップデート(1/2)

スクロールの手間を減らし一度により多くのレコードを表示できるようになり、効率的に参考文献リストを作成できるようになりました。

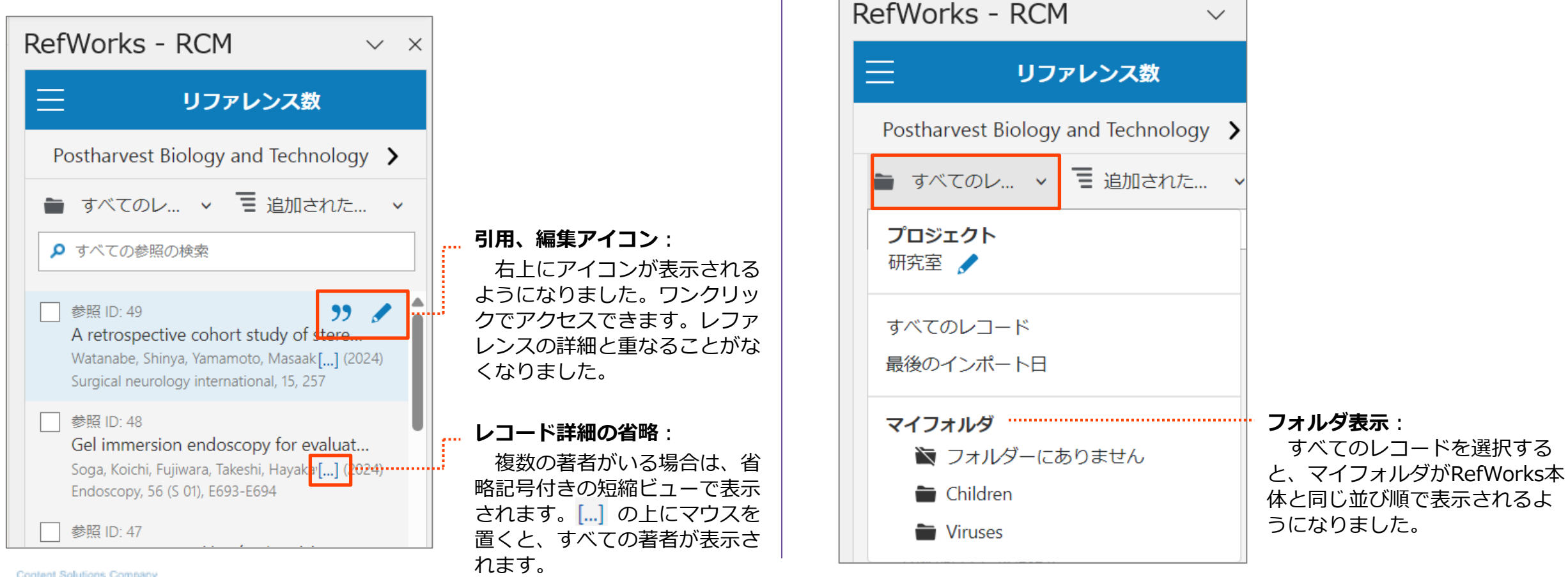

SUNMEDIA =

この資料の著作権は株式会社サンメディアに帰属します。機関内でのみご利用いただき、外部への頒布、提供等はお控えください。

## 1. 「RefWorks Citation Manager (RCM) for Word」のアップデート RefWorks

#### レコード表示画面のアップデート(2/2)

キーワード検索すると、検索結果のレコードにフォルダが 表示されるようになりました。

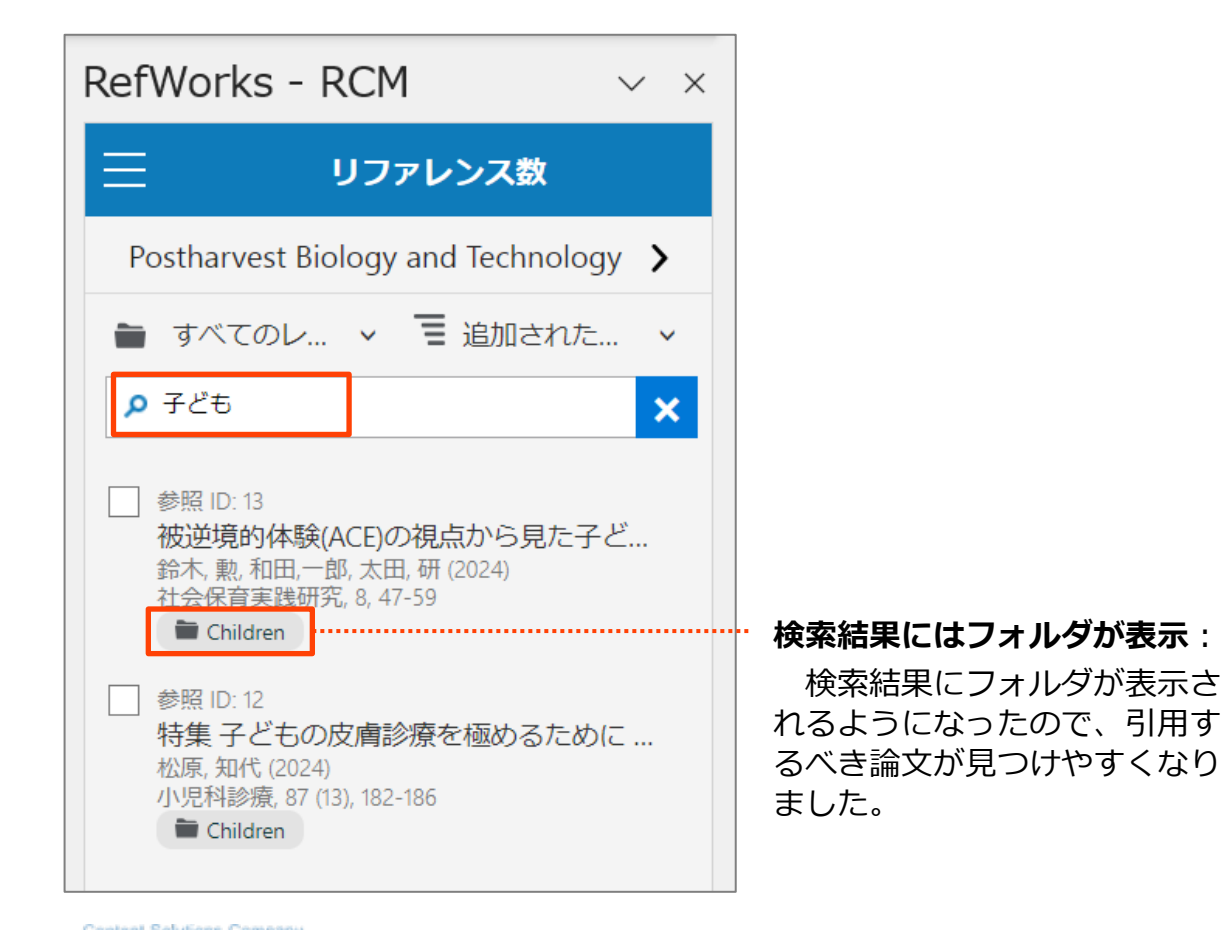

## レコード表示画面で引用スタイルを変更できるようになりました。

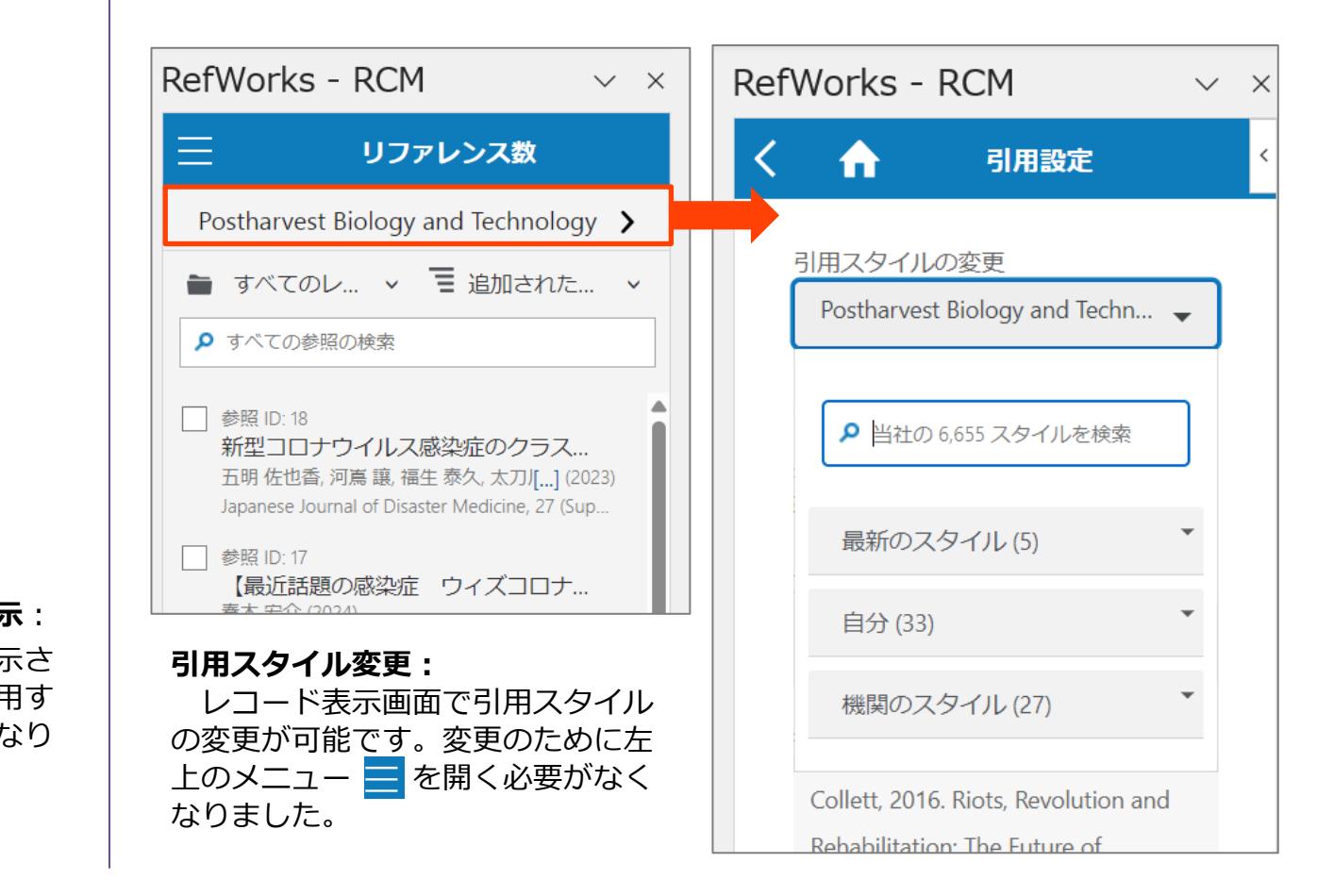

### 2. インポート/エクスポートのアップデート

# RefWorks

#### インポート後の画面 アップデート

インポートプロセス完了画面で、**[文献をインポートする]** が表示されるようになりました。

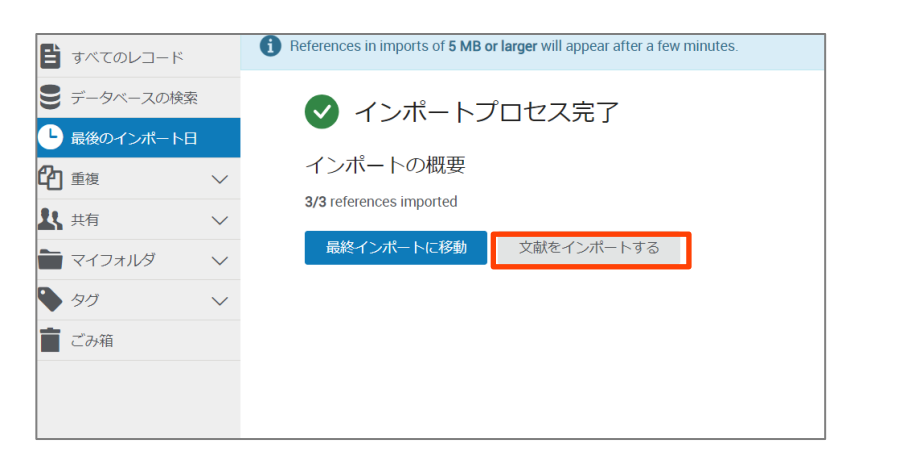

#### インポートプロセス完了画面で[文献をインポートする]の表示:

インポートが終わった後に、 [レコードをインポート]画面が表示され るようになりました。一度メニューに戻ることなく、多くのリファレン スをつづけてインポートできます。

#### 添付ファイルのエクスポート

すべてのレコード、もしくは選択したレコードの添付 ファイルを、一括でエクスポートできるようになりました。

| RefWorks    | Influe | enza Virus 📀            |                                          |                   |              |              |
|-------------|--------|-------------------------|------------------------------------------|-------------------|--------------|--------------|
| すべてのレコード    |        | + 目<br>追加 割り当て          | ピ      ジ     大有     文献目録の作成              | <b>前</b><br>削除 タ・ | ♥<br>グの追加 ツー | ・ Q<br>-ル 検索 |
| € データベースの検索 | 索      | すべてのレコード                | 【 フォルダを共有                                |                   |              |              |
| ● 最後のインポートE | Ξ      | □ このページのす               | 🍐 参考文献をエクスポート                            |                   |              |              |
| 白重複         | $\sim$ |                         | 🥔 添付ファイルのエクスオ                            | パート               |              |              |
| <b>北</b> 共有 | $\sim$ | レコード ID: 1<br>Hutchinsc | n, Edward C. (2018, 9月). Infl            | uenza Virus       |              |              |
| 📄 マイフォルダ    | $\sim$ | Sector Adaptatio        | n, Biol 🔊 Animals 🔊 Coinfection          | n 🗣 +8            |              |              |
|             |        | 添付ファ                    | アイルのエクスポート                               |                   |              | ~            |
|             |        | 原文                      |                                          | (107)             |              |              |
|             |        | ●  すべ(<br>○  すべて        | _のレコード」 Mのすべてのレコード<br>[のレコード] で選択したレコード( | (127)             |              |              |
|             |        |                         |                                          |                   | キャンセル        | エクスポート       |

#### 添付ファイルのエクスポート:

[共有]→[添付ファイルのエクスポート]を選択します。 すべてのレコードか、選択したレコードのどちらかを選び、[エクスポート] を選択します。RefWorksに登録しているメールアドレスに、添付ファイルが 保存されたZIPファイルにアクセスできるリンク情報が送付されます。

### 3. フォルダ共有のアップデート

#### 公開URLを使用して共有されたRefWorksフォルダで参考文献リストを作成

公開URLを使用して共有されたRefWorksフォルダでもRefWorksが公開しているすべての引用スタイルで参考文献リストを作成できるようになりました。

| RefWorks  |                        |                                  |                        | • 0                               |
|-----------|------------------------|----------------------------------|------------------------|-----------------------------------|
| Influenza | C<br>Export References | <b>??</b><br>Create Bibliography | Q Search               | Publish Date<br>September 2018    |
|           | Influenza              |                                  | Sorted By Date added 👻 | Republished Date<br>June 13, 2018 |
|           | Select all             |                                  |                        | Volume<br>26                      |

| RefWorks    |                                                                                                    |                                                                                                |                   | • ? |
|-------------|----------------------------------------------------------------------------------------------------|------------------------------------------------------------------------------------------------|-------------------|-----|
| ← Influenza | Impluenza' (2)       Selected references in 'Influenza' (0)         Bibliography from All references in 'Influenza' (2)         3 Biotech         Q       Search citation styles         ACM Crossroads: The International ACM Student Magazine         ACM Interactions: New Visions of Human-Computer Interaction         ACM Journal of Experimental Algorithmics         ACM Journal of the ACM         ACM Journal on Educational Resources in Computing         ACM Journal on Emerging Technologies in Computing Systems | Ref rences           Joi: 10.1016/j.tim.2018.05.013.           Joi: 10.1016/j.tim.2018.05.013. | Copy to Clipboard |     |

#### 参考文献リストを作成:

公開URLを使用して共有されたRefWorksフォルダでも 引用スタイルを選択いただけるようになりました。

※共有したユーザーの機関独自の引用スタイル、 また共有したユーザーがご自身で作成した引用スタイル は、公開URLを使用して共有されたRefWorksフォルダで は表示されません。

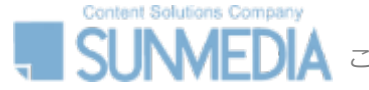

#### 公開URLを使用して共有されたRefWorksフォルダでのリンクリゾルバリンク表示

リンクリゾルバとRefWorksを連携させている機関で共有設定を行うと、公開URLを使用して共有されたRefWorksフォルダでも リンクリゾルバのリンクが表示されるようになりました。

| RefWorks |                                                                              |           |                                                                                                    | ▶ 9                                                                                                    |
|----------|------------------------------------------------------------------------------|-----------|----------------------------------------------------------------------------------------------------|----------------------------------------------------------------------------------------------------|
| Virus    | Export References Create Bibliography                                        | Q Search  |                                                                                                    | X Ref ID:10                                                                                                    |
|          | Virus Select all                                                             | Sorted By | Date added 👻                                                                                                    | Journal Article<br>The lipid membrane of HIV-1 stabilizes the<br>viral envelope divcoproteins and                                                                                                    |
|          | RefID: 10     Salimi,Hamid. Johnson,Jacklyn. Flores,Manuel G Zhang,Michae    |           | modulates their sensitivity to antibody<br>neutralization<br>Full Text 確認                                                                                  |                                                                                                    |
|          | RefID: 4     Galvin,Henry D. Husain,Matloob. (2019). Influenza A virus-induc |           | Authors<br>Salimi,Hamid, Johnson,Jacklyn, Flores,Manuel G.,<br>Zhang,Michael S., O'Malley,Yunxia,Q., Houtman,Jon<br>C., Schlievert,Patrick M., Haim,Hillel |                                                                                                    |
|          |                                                                              |           |                                                                                                    | Abstract<br>The envelope glycoproteins (Envs) of HIV-1 are<br>embedded in the cholesterol-rich lipid membrane<br>of the virus. Chemical depletion of cholesterol from<br>HIV-1 particles inactivates their infectivity. We<br>observed that diverse HIV-1 strains exhibit a range<br>of sensitivities to such treatment. Differences in<br>sensitivity to cholesterol depletion could not be<br>explained by variation in Env components known<br>to interact with cholesterol, including the<br>cholesterol-recognition motif and cytoplasmic tail<br>of gp41. Using antibody-binding assays,<br>measurements of virus infectivity and analyses of<br>lipid membrane order we found that depletion of |

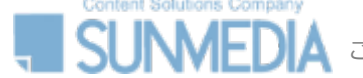

#### 4. 操作性向上のためのアップデート

#### レコード表示に関する設定の保存

ユーザーが設定したレコードの表示形式と、並び替えの方 法は、ユーザーが変更するまで設定が保存されます。

|                           |                |                 |         | Sunmedia | Language (日本語) ▼      | サンメディアサンプル ▼    |       | ? |
|---------------------------|----------------|-----------------|---------|----------|-----------------------|-----------------|-------|---|
| 削除                        | タグの追加          | <b>♪</b><br>ツール | Q<br>検索 |          |                       |                 |       | _ |
| 、を表示中)                    |                |                 |         | 表        | <b>示形式:</b> ページあたり 50 | 件 > 通常表示 > カスタマ | イズする  |   |
|                           |                |                 |         |          | 山                     | 2べ替えの方法: 💵 追加され | た日付 〜 |   |
| nfluenza V<br>iimals 🔊 Co | infection 🔊 +8 |                 |         |          |                       |                 |       |   |

#### レコードの削除

ユーザーはどのページからもゴミ箱へのドラッグ/ドロップ でレコードを削除できるようになりました。

| RefWorks Infl          | uenza Virus 💿                                                                                          |
|------------------------|----------------------------------------------------------------------------------------------------|
| = すべてのレコード             | + 目 ビ 55 盲 ♥ ゲ Q<br>追加 割り当て 共有 文献目録の作成 削除 タグの追加 ツール 検索                                                 |
| € データベースの検索            | <b>すべてのレコード</b> (1-50/126件のレコードを表示中)                                                                   |
| ● 最後のインポート日            | ■ このページのすべてのレコードを選択する(1)                                                                               |
|                        |                                                                                                    |
| よ 共有 く                 | マコード ID: 127<br>Hutchinson, Edward C. (2018, 9月). Influenza Virus                                      |
| 👕 マイフォルダ 🛛 🗸           | Influenza Adaptation, Biol Animals Coinfection +8                                                      |
| <ul> <li>タグ</li> </ul> | Trends in microbiology - Hutchinson, Edward C, 2018                                                    |
|                        | が加された日付 October 18, 2024<br>緑村ファイル<br>コード ID: 126<br>Hutchinson, Edward C. (2018, 9月). Influenza Virus |
|                        | 🔯 Influenza 🔊 Adaptation, Biol 🔊 Animals 🗞 Coinfection 🗞 +8                                            |
|                        | Trends in microbiology - Hutchinson, Edward C, 2018                                                    |
|                        | 追加された日付 October 18, 2024                                                                               |

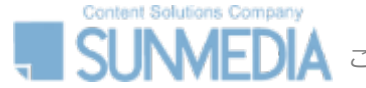

#### テーブルビューのヘッダー(先頭行)固定

テーブルビューでレコード表示をする際に、ヘッダー(先頭行)を表示したままスクロールできるようになりました。

| RefWorks 🛛  | nflue  | nza Viru     | is 📀             |                                                         |                |                        |                |             | Sunmedia         | Language (日本語) ▼       | サンメディアサンプル 🔻       | • ?       |
|-------------|--------|--------------|------------------|---------------------------------------------------------|----------------|------------------------|----------------|-------------|------------------|------------------------|--------------------|-----------|
| 🖹 すべてのレコード  |        | ╋<br>十<br>追加 | <b>き</b><br>割り当て | <ul><li>ご</li><li>37</li><li>共有</li><li>文献目録の</li></ul> | 作成 削除          | タグの追加 ツール              | <b>Q</b><br>検索 |             |                  |                        |                    |           |
| € データベースの検索 |        | すべて          | のレコード            | (1 – 50 / 126 件のレ                                       | コードを表示中)       |                        |                |             | 表示形式             | <b>:</b> ページあたり 50 件 〜 | · テーブルビュー > カス·    | タマイズする    |
| ● 最後のインポート日 |        | ے<br>ا       | のページのす           | べてのレコードを選択す                                             | -3             |                        |                |             |                  |                        |                    |           |
| 白重複         | $\sim$ |              | レコードに            | ) 著者 🛟                                                  | 日付 🕈           | タイトル 🗧                 | lssue          | ページ         | 最終更新 💲           | インポート/作成・              | フォルダ               | タグ        |
| <b>北</b> 共有 | $\sim$ |              | 127              | Hutchinson, Edward<br>C                                 | September 2018 | Influenza Virus        | 9              | 809-<br>810 | October 18, 2024 | October 18, 2024       | <b>x</b> Influenza | Adaptatic |
| 📄 マイフォルダ    | $\sim$ |              |                  |                                                         |                |                        |                | 010         |                  |                        |                    | Animals   |
| <b>୭</b> ୨୦ | $\sim$ |              | 126              | Hutchinson, Edward<br>C                                 | September 2018 | Influenza Virus        | 9              | 809-<br>810 | October 18, 2024 | October 18, 2024       | 🖪 Influenza        | Adaptatic |
| 言 ごみ箱       |        |              | 124              | 太田,小百合                                                  | 1988           | 看護学における引用<br>文献の正しい書き方 | 1              | 135-<br>141 | June 6, 2023     | June 6, 2023           |                    |           |

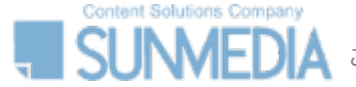

#### 【管理者向け】 5.アナリティクス-引用されている出版物のアップデート

#### RefWorks Citation Manager (RCM)で引用された出版物のレポート取得

管理者画面、[アナリティクス] - [引用されている出版物] では、これまでWrite-n-Citeで引用された出版物のみ取得できましたが、2024年10月9日以降にRefWorks Citation Manager (RCM) for Word と、 RefWorks Citation Manager (RCM) for Google Docsで引用された出版物も取得できるようになりました。

| RefWorks                                  |                                                                                            |
|-------------------------------------------|--------------------------------------------------------------------------------------------|
| ▲ ユーザー                                    | 引用されている出版物<br>Word用とGoogle Docs用のRefWorks Citation Manager (RCM) で、ユーザーに最も頻繁に引用されている出版物。 🕄 |
| <ul> <li>アナリティクス</li> <li>利用分析</li> </ul> | すべての時間→ すべての役職→ すべての学科→ すべての専門分野→ ▲報告書をダウンロード<br>引用回数 出版物名                                 |
| 文献が追加されました<br>アカウントが作成されました               | 結果はありません                                                                                   |
| 追加された出版物<br>引用されている出版物                    |                                                                                            |
| 閲覧した出版物<br>表示した出版物                        |                                                                                            |

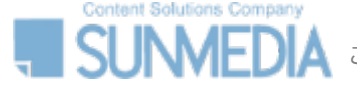

#### 【<sup>管理者向け】</sup> 6.その他のご案内

RefWorks

#### アクセシビリティの向上・修正されたバグ

- ・[最後のインポート日] も、キーボードで操作できるようになりました。
- ・RCMで、脚注の書式をオックスフォードスタイルの引用スタイルに設定できるようになりました。

#### 追加された引用スタイル

・引用スタイル「Chicago 18th Edition」が追加されました。

#### YouTube Channel 更新のお知らせ

・RefWorks YouTube Channelを更新しました。

| RefV | ∕orks 確認用 ⊙                             |            | â û 1 🕞                                                      |                                       | ▶ YouTube <sup>JP</sup> 検索 |                                                                                                    |
|------|-----------------------------------------|------------|--------------------------------------------------------------|---------------------------------------|----------------------------|----------------------------------------------------------------------------------------------------|
| Ē    | + 🗈 🗠 🤥 💼                               | ۶          | ٩                                                            | <b>☆</b><br>ホーム                       | 2 4                        |                                                                                                    |
| 9    | All References (viewing 1 – 33 of 33 re | eferences) | <b>Display:</b> 50 per page ∨ Normal View ∨ <b>Customize</b> | 8<br>53-4                             |                            |                                                                                                    |
| C    | Select all on this page Ref ID: 51      |            | Sort by: ↓F Date added ∨                                     | ■ ■ ■ ■ ■ ■ ■ ■ ■ ■ ■ ■ ■ ■ ■ ■ ■ ■ ■ | DofWorks                   | Retworks<br>@refworks649・チャンネル登録者数 8950人・44 本の動画<br>The PefWorks® reference manager is perfect for institutions that want students and さらに表示 |
|      |                                         |            |                                                              | (8)<br>1711-3                         | REIWOIKS                   | refworks.proquest.com/learn-more チャンネル登録                                                                                                    |